## Установка медиаплееров VLC и SMPlayer в MCBCфера 7.3 APM

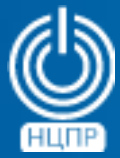

НАЦИОНАЛЬНЫЙ ЦЕНТР ПОДДЕРЖКИ И РАЗРАБОТКИ 125009 г. Москва, ул. Моховая, дом 11, строение 13, 2-ой этаж.

телефон: +7 (495) 988-27-09 www.ncpr.su

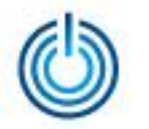

- 1. Установите на компьютере операционную систему МСВСфера 7.3 АРМ, войдите в нее с правами администратора и настройте соединение с Интернет.
- 2. Запустите приложение Терминал, скачайте и установите программы VLC и SMPlayer с помощью команд

flatpak remote-add flathub https://dl.flathub.org/repo/flathub.flatpakrepo flatpak install flathub org.videolan.VLC

И

wget https://github.com/smplayerdev/smplayer/releases/download/v22.7.0/smplayer-22.7.0-sdk5.12.flatpak flatpak install smplayer-22.7.0-sdk5.12.flatpak

в процессе установки программ с помощью клавиши Y дважды подтвердите свое согласие.

3. После завершения установки запустите VLC или SMPlayer с помощью команд flatpak run org.videolan.VLC flatpak run info.smplayer.SMPlayer

Пользовательские интерфейсы запущенных медиаплееров VLC или SMPlayer будут выглядеть следующим образом

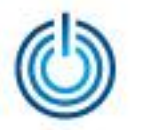

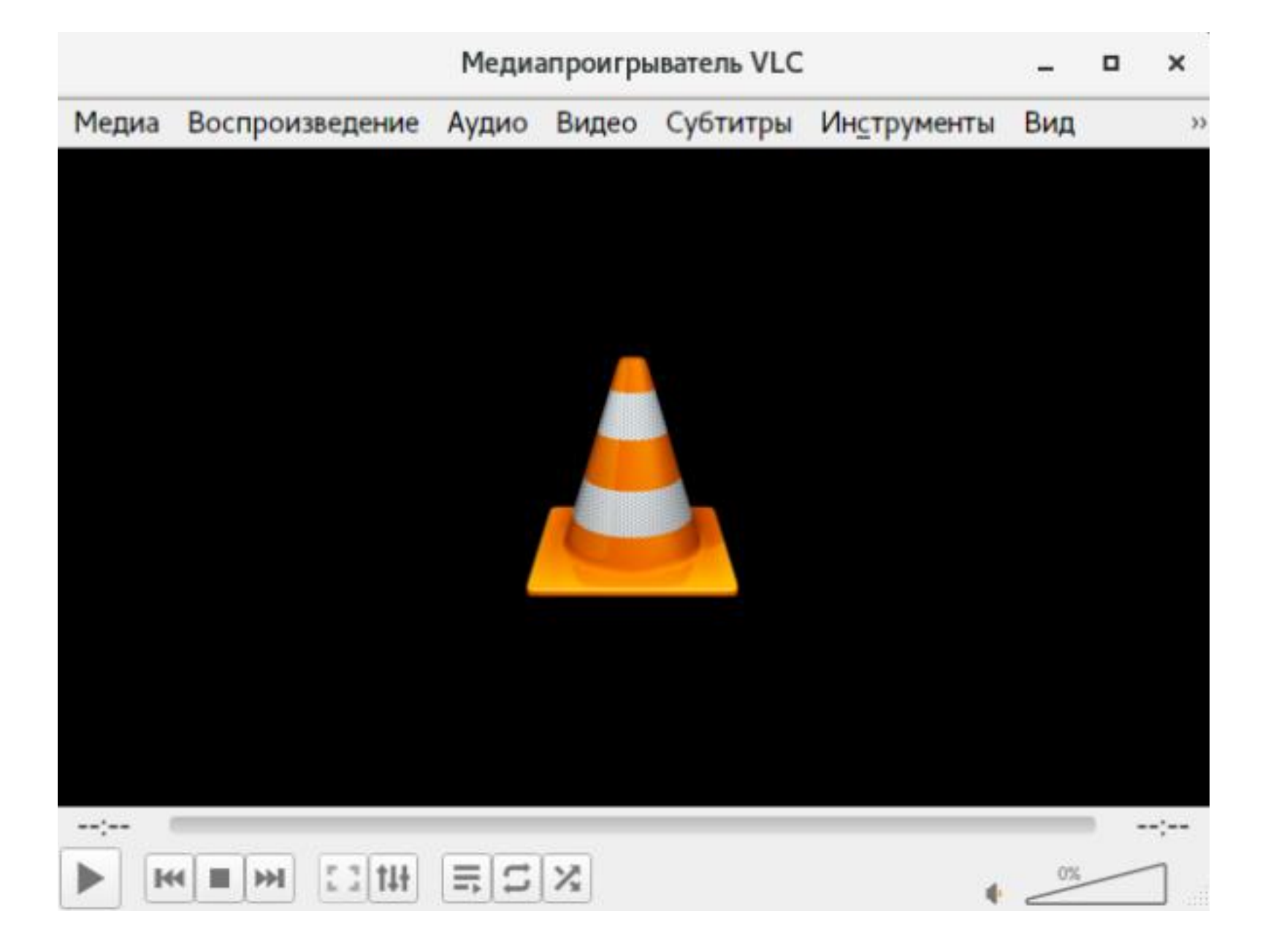

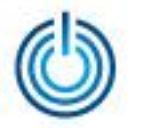

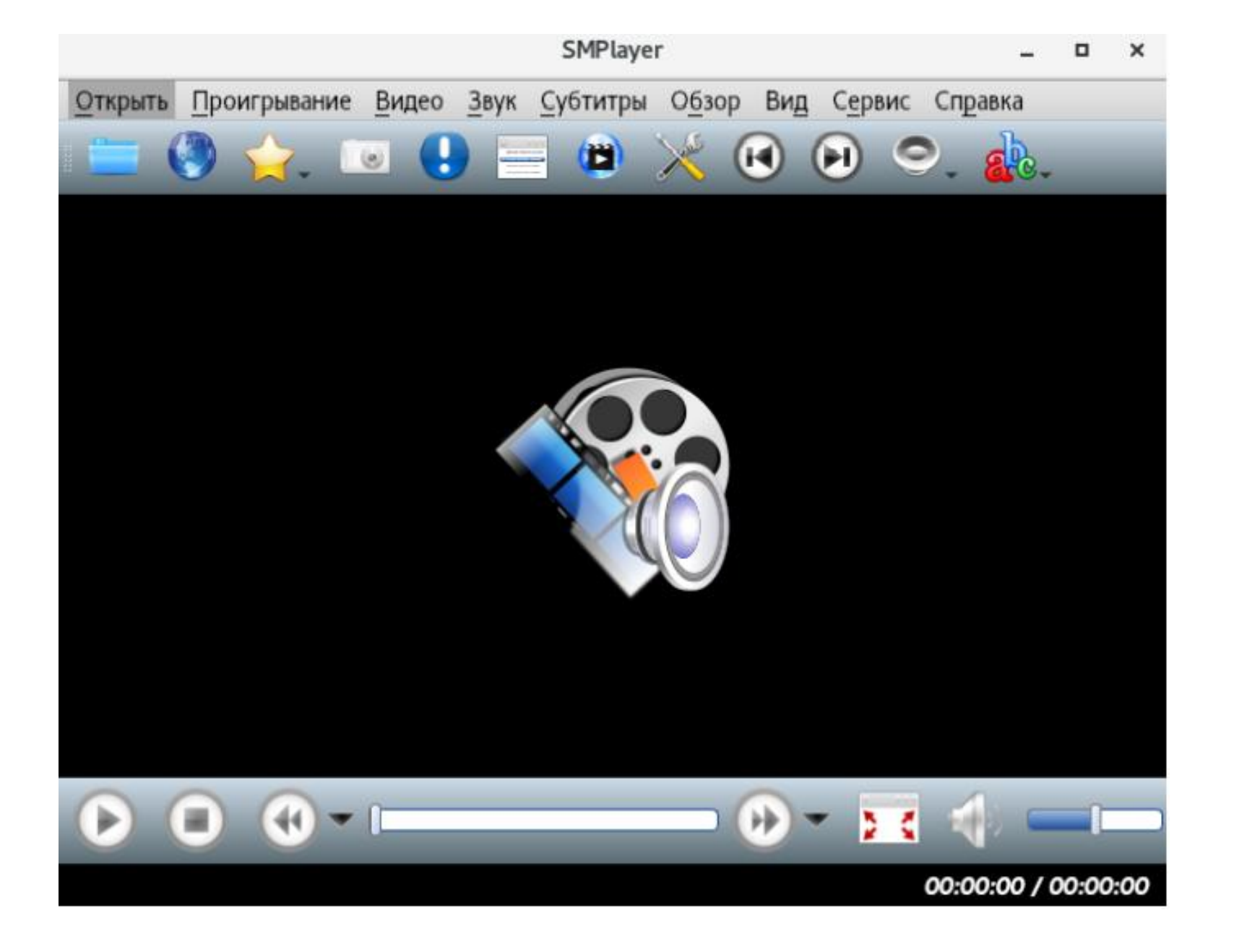

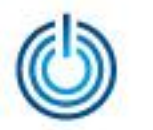

## Спасибо за внимание

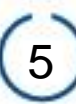